# **CMS** Singapore

CMSS with FOREX linkage User Guide

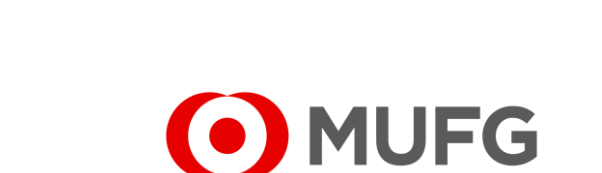

#### Things to note

- Please make sure that you have the Maker or Approver rights (in CMSS) and Dealing rights (in FOREX) before referring to this user guide.
- For Payment Creation starts on Page 3 (-click here)
  For Payment Approval starts on Page 16 (-click here)

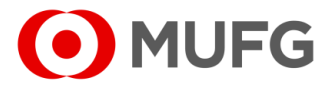

## Cash — Payment / Collection

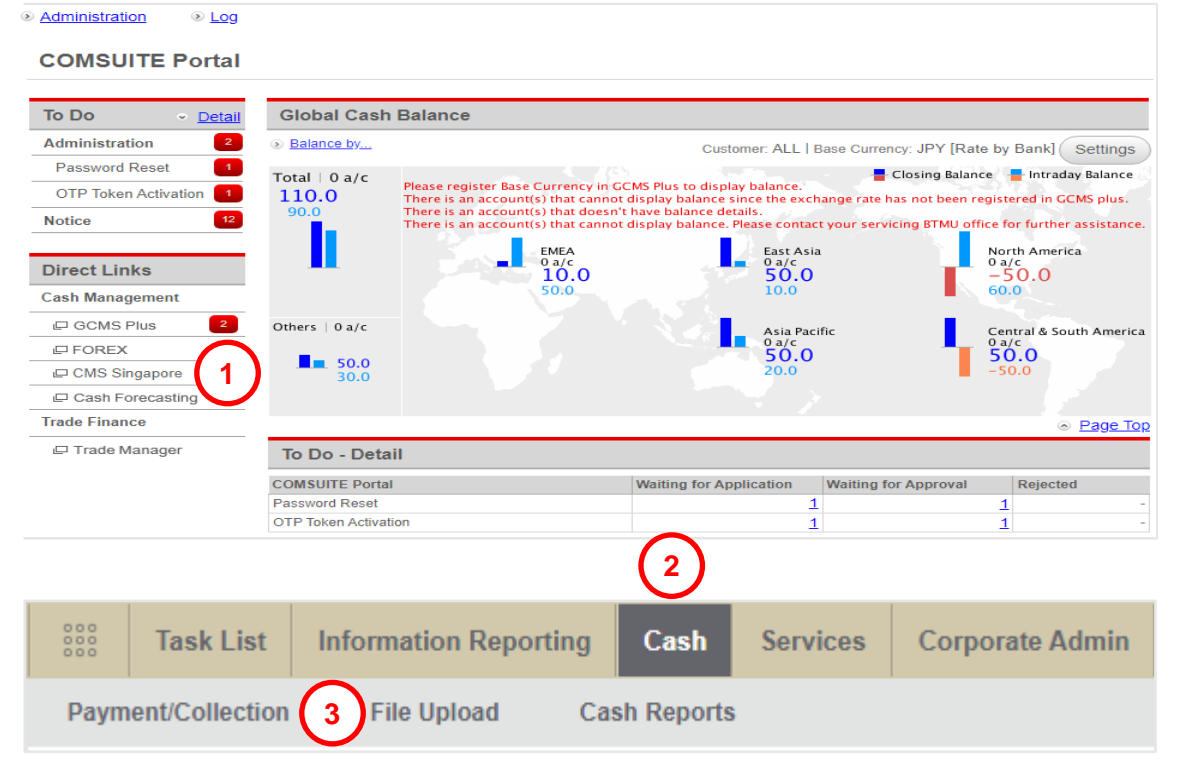

- Login to COMSUITE & click on CMS Singapore
   Click on Cash
- 3 Click on Payment / Collection

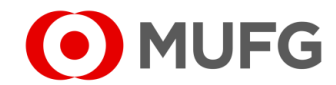

## Select Product Group

| Cash  • Payment/Collection                                                                                                    |                             |
|----------------------------------------------------------------------------------------------------|-----------------------------|
| Payment/Collection                                                                                                    | Select Transaction Template |
| Transaction Details                                                                                                    | $\odot$                     |
| Please Select Product Group *         Please Select         Orderer Account No/Account Name/Currency/Type *         Please Select         Balance Inquiry |                             |
| Payment/Collection Mode *                                                                                                    |                             |
|                                                                                                    |                             |

- 1 Select Product Group (payment type)
- 2 Select Orderer Account No. (debiting account)
- 3 Select Payment / Collection Mode
  - Book Transfer to Own (funds transfer between your MUFG SG accounts in any currency – refer to Page 5 (←click here))
  - Book Transfer to Third Party
     (same day payment to another MUFG SG account in any currency refer to Page 6
  - Foreign Remittance (same day payment in foreign currency or to overseas – refer to

Page 6 (←click here))

(←click here))

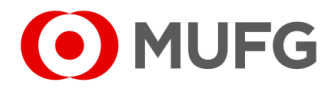

## Book Transfer To Own

| Transaction Currency *<br>USD - US Dollar<br>Transaction Amount *<br>10,000.00<br>Value Date *<br>03-12-2021 | 2)                                                | · (1)                                                  |
|----------------------------------------------------------------------------------------------------|---------------------------------------------------|--------------------------------------------------------|
| Transaction Currency * USD - US Dollar Transaction Amount * 10,000.00 Value Date * 03-12-2021                | 2)                                                | · 1                                                    |
| USD - US Dollar<br>Transaction Amount *<br>10,000.00<br>Value Date *<br>03-12-2021                           | 2                                                 |                                                        |
| Transaction Amount * 10,000.00 Value Date * 03-12-2021                                                       | 2                                                 | Ŭ                                                      |
| 10,000.00<br>Value Date *<br>03-12-2021 🛗 3                                                                  | 2)                                                |                                                        |
| Value Date *                                                                                                 | )                                                 |                                                        |
| 03-12-2021                                                                                                   |                                                   |                                                        |
|                                                                                                    | -                                                 | -                                                      |
| Send Payment Notification Payment Notification                                                               | ₿                                                 |                                                        |
| accurate the Bank shall not be liable in a                                                                   | Assign any way for any loss or damage             | e arising from or                                      |
| reserves the right to amend any informat                                                                     | tion without notice.                              |                                                        |
|                                                                                                    | Send Payment Notification<br>Payment Notification | Send Payment Notification<br>Payment Notification<br>B |

#### – required | • – optional

- 1 Select Currency (Customer Buy)
- 2 Enter Amount
- 3 Select Value Date
- 4 Enter Customer Reference (you may enter invoice no, billing no, short payment description, etc.)
- 5 Enter Message to Ordering Bank
   (using this may cause delay in your payment. Use this only if you have a special instruction to us)
- 6 Select Credit Own Account No. (crediting account)
- 7 Select New FOREX Contract
- Proceed to Page 12 (←click here)

#### Note:

- A Enter Message to Beneficiary (for additional information to your beneficiary)
- B
   Click on
   Payment Notification
   (notify your beneficiary via email of the payment details)

   (refer to
   Page 11
   (-click here) for more details)

   Go back to
   Page 4
   (-click here)

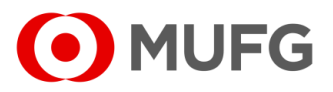

## FR / BTT

| RM-Foreign Remittance      | ▼                      |                        |                                       |
|----------------------------|------------------------|------------------------|---------------------------------------|
| Orderer Account No./Accoun | t Name/Currency/Type * | Transaction Currency * |                                       |
|                            | ▼ )                    | USD - US Dollar        | · 1                                   |
|                            | Balance Inquiry        | Transaction Amount *   |                                       |
| Payment Mode *             |                        | 10,000.00              |                                       |
| Foreign Remittance         | •                      | Value Date *           |                                       |
| Customer Reference         |                        | 02-12-2021 💾 ( 3 🌖     |                                       |
|                            |                        | Charges Borne By *     |                                       |
| Message to Ordering Bank   |                        | 4 OUR OBEN  SHA        |                                       |
|                            |                        | Charge Account         |                                       |
|                            |                        |                        | · · · · · · · · · · · · · · · · · · · |
|                            |                        |                        |                                       |

- - required | - optional
- $\label{eq:FR} \textbf{FR} \textbf{Foreign} \ \textbf{Remittance} \mid \textbf{BTT} \textbf{Book} \ \textbf{Transfer to Third Party}$
- 1 Select Currency (Customer Buy)
- 2 Enter Amount
- 3 Select Value Date
- 4 Select Charges Borne By (applies to FR)
  - OUR all bank charges will be paid by you
  - BEN all bank charges will be paid by beneficiary
  - SHA local bank charges will be paid by you & overseas bank charges will be paid by beneficiary
- 5 Select Charge Account (debiting account for bank charges. applies to FR)
- 6 Enter Customer Reference (you may enter invoice no, billing no, short payment description, etc)
- 7 Enter Message to Ordering Bank (using this may cause delay in your payment. Use this only if you have a special instruction to us)
- To pay an existing beneficiary, proceed to

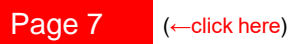

• To pay a new beneficiary, proceed to

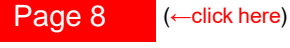

Go back to Page 4

age 4 (←click here)

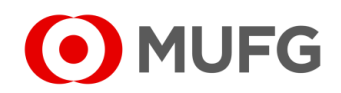

# FR / BTT — Existing Beneficiary

| Existing                                                                                                    | Beneficiary                                                                                                    | O New Ber                                                                                                    | neticiary                                                                                                    |                                                                                                    |                                                                                                    |                                                                                                    |                                                                                                    |                                                                                                    |                                                  |                        |
|----------------------------------------------------------------------------------------------------|----------------------------------------------------------------------------------------------------|----------------------------------------------------------------------------------------------------|----------------------------------------------------------------------------------------------------|----------------------------------------------------------------------------------------------------|----------------------------------------------------------------------------------------------------|----------------------------------------------------------------------------------------------------|----------------------------------------------------------------------------------------------------|----------------------------------------------------------------------------------------------------|--------------------------------------------------|------------------------|
| Save a                                                                                                    | as Beneficiar                                                                                                    | ry                                                                                                    |                                                                                                    |                                                                                                    |                                                                                                    |                                                                                                    |                                                                                                    |                                                                                                    |                                                  |                        |
| Benefici                                                                                                    | ary ID                                                                                                    |                                                                                                    |                                                                                                    |                                                                                                    | Bene                                                                                                    | eficiary Bank                                                                                                    |                                                                                                    |                                                                                                    |                                                  |                        |
| JOHN E                                                                                                    | IOE                                                                                                    |                                                                                                    |                                                                                                    |                                                                                                    | SI                                                                                                    | NIFT BIC *                                                                                                    |                                                                                                    |                                                                                                    |                                                  | Q                      |
| Benefici                                                                                                    | ary Account                                                                                                    | No.*                                                                                                    |                                                                                                    |                                                                                                    |                                                                                                    |                                                                                                    |                                                                                                    |                                                                                                    |                                                  |                        |
| 998877                                                                                                    | 6655                                                                                                    |                                                                                                    |                                                                                                    |                                                                                                    | O Ba                                                                                                    | ank Name & Ad                                                                                                    | ldress *                                                                                                    |                                                                                                    |                                                  |                        |
| Bonofici                                                                                                    | any Namo & /                                                                                                    | Addrose *                                                                                                    |                                                                                                    |                                                                                                    | DBS                                                                                                    | BANK LTD.                                                                                                    |                                                                                                    |                                                                                                    |                                                  |                        |
| City name is                                                                                                    | s required                                                                                                    | 4001635                                                                                                    |                                                                                                    |                                                                                                    | . ( )                                                                                                    | FFICE (SII                                                                                                    | NGAPORE)                                                                                                    |                                                                                                    |                                                  |                        |
| 7 Oberite                                                                                                    | No. 22.041                                                                                                    | Marian One                                                                                                    |                                                                                                    |                                                                                                    | <b>2 2</b>                                                                                                    | NA BLVD, D                                                                                                    | BS ASIA CTR                                                                                                    | RL MARINA                                                                                                    |                                                  |                        |
| 7 Straits                                                                                                    | VIEW 23-011                                                                                                    | Marina One                                                                                                    |                                                                                                    |                                                                                                    | BAY                                                                                                    | FIN CTR TWF                                                                                                    | 3,SINGAPO                                                                                                    | RE 018982                                                                                                    |                                                  |                        |
| East Io                                                                                                    | wer Singapore                                                                                                    | 6 0 10930                                                                                                    |                                                                                                    |                                                                                                    | Pone                                                                                                    | ficiary Pank C                                                                                                    | ountry *                                                                                                    |                                                                                                    |                                                  |                        |
|                                                                                                    |                                                                                                    |                                                                                                    |                                                                                                    |                                                                                                    | SG                                                                                                    | - SINGAPORE                                                                                                    | ountry                                                                                                    |                                                                                                    |                                                  |                        |
| Benefici                                                                                                    | ary Country *                                                                                                    | •                                                                                                    |                                                                                                    |                                                                                                    |                                                                                                    |                                                                                                    |                                                                                                    |                                                                                                    |                                                  |                        |
| SG - SI                                                                                                    | NGAPORE                                                                                                    |                                                                                                    |                                                                                                    | Ψ                                                                                                    |                                                                                                    |                                                                                                    |                                                                                                    |                                                                                                    |                                                  |                        |
| Additional                                                                                                    | Ponofician/ D                                                                                                    | otaile                                                                                                    |                                                                                                    |                                                                                                    |                                                                                                    |                                                                                                    |                                                                                                    |                                                                                                    |                                                  |                        |
|                                                                                                    |                                                                                                    |                                                                                                    |                                                                                                    |                                                                                                    |                                                                                                    |                                                                                                    |                                                                                                    |                                                                                                    |                                                  |                        |
|                                                                                                    |                                                                                                    |                                                                                                    |                                                                                                    |                                                                                                    |                                                                                                    |                                                                                                    |                                                                                                    |                                                                                                    |                                                  |                        |
| -X Details                                                                                                    | <u> </u>                                                                                                    |                                                                                                    |                                                                                                    | _                                                                                                    |                                                                                                    | _                                                                                                    |                                                                                                    |                                                                                                    |                                                  |                        |
| •X Details                                                                                                    |                                                                                                    | s 💿 New                                                                                                    | FOREX Cont                                                                                                    | tract                                                                                                    |                                                                                                    |                                                                                                    |                                                                                                    | Asa                                                                                                    | ign                                              |                        |
| Details     Spot Rate Although the B occasioned by                                                                                                    | a O ( 4<br>ank sha<br>any error, interes                                                                                                    | s  New                                                                                                    | FOREX Cont<br>ure that the informission of information                                                                                                    | tract<br>rmation is update<br>ation. The Bank fr                                                                                                    | 1 and accurate, 1                                                                                                    | the Bank shall not<br>he right to amend a                                                                                                    | be liable in any v<br>any information v                                                                                                    | Ass<br>vay for any loss o<br>vithout notice.                                                                                                    | iign<br>or damage arisini                        | g from c               |
| C Details     Spot Rate     Although the B     occasioned by     Exchange     Method                                                                                                    | ank sha<br>any error, inase<br>Contract<br>No                                                                                                    | s • New<br>effort to ens<br>effort to ens<br>effort to ens<br>effort to ens<br>effort to ens<br>effort to ens<br>effort to ens<br>effort to ens                                                                                                    | FOREX Cont<br>ure that the information of information<br>Buy<br>Amount                                                                                                    | tract<br>mation is update<br>ation. The Bank fr<br>Sell<br>Currency                                                                                                    | d and accurate, i<br>urther reserves th<br>Sell<br>Amount                                                                                                    | the Bank shall not<br>he right to amend a<br>Exchange<br>Rate                                                                                                    | be liable in any w<br>any information w<br>Deal Date                                                                                                    | Ass<br>way for any loss o<br>without notice.                                                                                                    | ign<br>or damage arisin<br>Contract<br>End Date  | g from c<br>Pet<br>By  |
| EX Details O Spot Rate Although the B occasioned by Exchange Method New                                                                                                    | ank sha<br>any error, have<br>Contract<br>No.                                                                                                    | s  New<br>effort to ens<br>eracy, delay or on<br>Buy<br>Currency                                                                                                    | FOREX Cont<br>ure that the infor<br>ission of inform.<br>Buy<br>Amount                                                                                                    | tract<br>mation is update<br>ation. The Bank fr<br>Sell<br>Currency                                                                                                    | d and accurate, i<br>infher reserves th<br>Sell<br>Amount                                                                                                    | the Bank shall not<br>he right to amend i<br>Exchange<br>Rate                                                                                                    | be liable in any v<br>any information v<br>Deal Date                                                                                                    | Ass<br>vay for any loss of<br>vithout notice.<br>Contract<br>Start Date                                                                                                    | rign<br>or damage arisin<br>Contract<br>End Date | g from a<br>Per<br>By  |
| Contract      Contract       | ank shi<br>any error, and a<br>Contract<br>No.                                                                                                    | s  New effort to ens effort to ens effort, delay or on Buy Currency                                                                                                    | FOREX Cont<br>ure that the information of information<br>Buy<br>Amount                                                                                                    | tract<br>mation is update<br>ation. The Bank fr<br>Sell<br>Currency                                                                                                    | d and accurate, i<br>urther reserves to<br>Sell<br>Amount                                                                                                    | the Bank shall not<br>he right to amend a<br>Exchange<br>Rate<br>-                                                                                                    | be liable in any w<br>any information v<br>Deal Date                                                                                                    | Ass<br>vay for any loss c<br>without notice.<br>Contract<br>Start Date                                                                                                    | ign<br>r damage arisin<br>Contract<br>End Date   | g from c<br>Per<br>By  |
| X Details Spot Rate Although the B occasioned by Exchange Method New Contract                                                                                                    | e C 4<br>ank sha<br>any error, mase<br>Contract<br>No.<br>N/A                                                                                                    | s  New<br>effort to ens<br>eracy, delay or on<br>Buy<br>Currency                                                                                                    | FOREX Cont<br>ure that the information of information<br>Buy<br>Amount                                                                                                    | tract<br>mation is update<br>ation. The Bank fi<br>Sell<br>Currency                                                                                                    | J and accurate,<br>Irrher reserves to<br>Sett<br>Amount                                                                                                    | lhe Bank shall not<br>he right to amend :<br>Exchange<br>Rate<br>-                                                                                                    | be liable in any v<br>any information v<br>Deal Date                                                                                                    | Ass<br>vay for any loss o<br>without notice.<br>Contract<br>Start Date                                                                                                    | ign<br>or damage arising<br>Contract<br>End Date | p from c<br>Pei<br>By  |
| X Details Spot Rate Spot Rate Although the B occcasioned by Exchange Method New FOREX Contract Intermed                                                                                                    | ank sha<br>any error, anare<br>Contract<br>No.<br>N/A                                                                                                    | s  New<br>effort to ens<br>eracy, delay or or<br>Buy<br>Currency                                                                                                    | FOREX Cont<br>are that the information of information<br>Buy<br>Amount                                                                                                    | tract<br>mation is update<br>ation. The Bank fi<br>Setti<br>Currency                                                                                                    | i and accurate, it<br>irther reserves the<br>Setti<br>Amount                                                                                                    | the Bank shall not<br>he right to amend :<br>Exchange<br>Rate<br>-                                                                                                    | be liable in any v<br>any information v<br>Deal Date                                                                                                    | Ass<br>vay for any loss c<br>without notice.<br>Contract<br>Start Date                                                                                                    | ign<br>vr damage arlsing<br>Contract<br>End Date | 9 from a<br>Pere<br>By |
| Details     Spot Rate Although the B     cccasioned by     Exchange     Method     New     Contract     Intermed                                                                                                    | e 4<br>ank sha<br>any error, have<br>Contract<br>No.<br>N/A                                                                                                    | Buy<br>Currency<br>required                                                                                                    | FOREX Cont<br>are that the information of information of the information of the information                                                                                                    | tract<br>mation is update<br>storn. The Bank fi<br>Sell<br>Currency                                                                                                    | d and accurate,<br>influer reserves the<br>Sell<br>Amount                                                                                                    | the Bank shall not<br>he right to amend<br>Exchange<br>Rate                                                                                                    | be liable in any v<br>any information v<br>Deal Date                                                                                                    | Ass<br>vay for any loss c<br>vay for any loss c<br>vay for any loss c<br>Contract<br>Start Date                                                                                                    | ign<br>vr damage artsing<br>Contract<br>End Date | g from a<br>Per<br>By  |
| Details     Spot Rate Although the B occasioned by Exchange Method New FOREX Contract Intermed                                                                                                    | Contract No N/A                                                                                                    | s • New<br>effort to ense<br>ency, delay or on<br>Buy<br>Currency<br>required                                                                                                    | FOREX Cont<br>are that the information of information<br>Buy<br>Amount                                                                                                    | tract<br>mation is update<br>sank fi<br>Currency                                                                                                    | I and accurate,<br>irriher reserves ti<br>Sell<br>Amount                                                                                                    | the Bank shall not he right to amend a Rate Rate -                                                                                                    | be liable in any v<br>any information v<br>Deal Date                                                                                                    | Ass<br>vay for any loss c<br>without note:<br>Start Date                                                                                                    | ign<br>vr damage arlain<br>Contract<br>End Date  | g from a<br>Per<br>By  |
| X Details  Spot Ratt Although the B Cocasioned by  Exchange Method New FOREX Contract  Intermed enefficiany/De                                                                                                    | Contract<br>No<br>N/A                                                                                                    | Buy<br>Currency<br>required                                                                                                    | FOREX Cont<br>ure that the information of informa-<br>Buy<br>Amount                                                                                                    | tract<br>mation is update<br>ation. The Bank fit<br>Currency                                                                                                    | I and accurate, the second second sec    | the Bank shall not he right to amend a Rate Rate -                                                                                                    | be liable in any vi<br>any information v<br>Deal Date                                                                                                    | Ass<br>vay for any loss of<br>without notice.                                                                                                    | ign<br>ir damage arisin;<br>Contract<br>End Date | g from o<br>Per<br>By  |
| X Details  Spot Ratt Although the B Coccasioned by  Exchange Method New Contract Intermed enefficiany/De                                                                                                    | Contract<br>No.<br>N/A<br>iary Bank is r                                                                                                    | B New<br>effort to ense<br>encorr, delay or on<br>Buy<br>Currency<br>required                                                                                                    | FOREX Cont<br>ure that the informa-<br>issaion of informa-<br>Amount                                                                                                    | Iract<br>mation is updated<br>storn. The Bank fit<br>Sell<br>Currency                                                                                                    | 3 and accurate,<br>http://www.state.org/state.org/state.org | The Bank shall not<br>he right to amend a<br>Exchange<br>Rate                                                                                                    | be liable in any v<br>any information v<br>Deal Date                                                                                                    | Ass<br>vay for any loss of<br>without notice.                                                                                                    | ign<br>ir damage arising<br>Contract<br>End Date | Pees By                |
| A Details     Spot Ratit     Spot Ratit     Athough the Soccasioned by     Exchange     Method     New     FOREX     Contract     Intermed     eneficial                                                                                                    | Contract<br>No.<br>N/A<br>iary Bank is r<br>ebtor Listing                                                                                                    | Buy<br>Currency<br>required                                                                                                    | FOREX Cont<br>are that the information<br>and information<br>Buy<br>Amount<br>Buy<br>Buy<br>Buy<br>Buy<br>Buy<br>Buy<br>Buy<br>Buy<br>Buy<br>Buy                                                                                                    | tract<br>mation is updated<br>ation. The Bank fi<br>Currency                                                                                                    | d and accurate, the second second sec    | Ihe Bank shall not<br>he right to amend:<br>Exchange<br>Rate<br>Beneficiary<br>Beneficiary                                                                                                    | be liable in any y<br>any information v<br>Deal Date                                                                                                    | Ass<br>way for any loss s<br>without notice.                                                                                                    | ign<br>or damage arising<br>End Date             | g from d<br>Pet<br>By  |
| A Details     Spot Ratit     Athough the B     coccasioned by     Exchange     Metry     FOREX     Contract     Intermed     eneficial                                                                                                    | ank sha<br>ank sha<br>ary error, new<br>No.<br>N/A<br>iary Bank is n<br>ebtor Listing                                                                                                    | S © New<br>Burney, delay or on<br>Currency<br>required                                                                                                    | FOREX Cont<br>ure that the lefton<br>ure that the lefton<br>difference of the lefton<br>difference of the le | tract mation is update store for the second second | d and accurate,<br>trifter reserves the<br>Sell<br>Amount                                                                                                    | the Bank shall not the right to amend in the right to amend in the right to amend in the right to a state of the right to a state of the right to a st | be liable in any or any or any information vary information vary informati | Ass<br>very for any loss without notice.<br>Contract<br>Start Date                                                                                                    | ign<br>or damage arising<br>End Date             | g from a<br>Per<br>By  |
| X Details     Spot Rate     Although the B     coccasioned by     Exchange     Method     New     FOREX     Contract     Intermed     eneficiany/De     Benefician                                                                                                    | Contract<br>No.<br>N/A<br>iary Bank is r<br>ebtor Listing                                                                                                    | Currency<br>Required                                                                                                    | FOREX Cont<br>ures that the information<br>Buy<br>Amount<br>Benefician                                                                                                    | tract<br>mation is update<br>to The Bank Mice<br>Currency<br>ry/Debtor Nam                                                                                                    | d and accurate, the server server serve server server server server server server server server server server server server server server server server server server server server server server server server server server server server server server server server server serv    | Beneficiary                                                                                                    | be liable in any v<br>any information v<br>Deal Date                                                                                                    | Ass<br>way for any loss of<br>thorn roles.<br>Contract<br>Start Date                                                                                                    | ign<br>ir damage artsine<br>End Date             | g from c               |
| X Details     Spot Rate     Although the B     coccasioned by     Exchange     Method     New     FOREX     Contract     Intermed     eneficiany/De     Listing                                                                                                    | Contract<br>No.<br>N/A<br>eary Bank is re-<br>ebtor Listing<br>ry/Debtor ID                                                                                                    | Currency<br>required                                                                                                    | FOREX Conl<br>ure that the informa-<br>tion of informa-<br>amount                                                                                                    | tract<br>mation is update<br>tion. The Bank Mice<br>Currency                                                                                                    | d and accurate, the server server serve                                                                                                    | be Bank shall not<br>he right b arrend .<br>Rate<br>-<br>Beneficiary                                                                                                    | be liable in any v<br>any information v<br>Deal Date                                                                                                    | Ass way for any loss of those in the second second | ign<br>ir damage artsine<br>End Date             | g from o<br>Pei<br>By  |
| X Details     Spot Rate     Alhough the B     coccasioned by     Method     Method     New     Contract     Intermed     Intermed     Beneficiary/De     Isting     Isting                                                                                                    | ank ex<br>ank ex<br>No.<br>N/A<br>Aary Bank is n<br>ebtor Listing<br>ry/Debtor ID                                                                                                    | Buy<br>Currency<br>Required<br>Benesicary/Debt                                                                                                    | FOREX Cont<br>ure that he information<br>information of information<br>Buy<br>Amount<br>Benefician                                                                                                    | tract Tradion is update Set Currency ry/Debtor Nam                                                                                                    | d and accurate, and a securate of the securate of the securate    | he Bank shall not<br>he right to arrend<br>Rate                                                                                                    | be liable in any v<br>any information v<br>Deal Date                                                                                                    | Ass<br>way for any loss of<br>Start Date                                                                                                    | ign<br>or damage arisins<br>End Date             | g from a<br>Per<br>By  |
| X Details     Spot Rate     Although the B ecceasioned by     Exchange     Method     New     Contract     Intermed     Intermed     Beneficiary/De     Beneficiary/De     Intermed     JANE DOE                                                                                                    | Contract<br>No.<br>N/A<br>iary Bank is a<br>abtor Listing<br>ry/Debtor ID                                                                                                    | Burnerstein State State  | FOREX Cont<br>ure that the information<br>issission of information<br>Buy<br>Amount<br>Benefician                                                                                                    | tract mation is update Sell Currency ry/Debtor Nam Bank N DBS 54                                                                                                    | d and accurate, it was a second to the second term of the second term of term of term of t    | he Bank shall not<br>he right to among<br>Rate                                                                                                    | be liable in any y information v Deal Date Deal Date //Debtor Accord Beneficiary/Debtor Accord Count No 6677889000                                                                                                    | Ass<br>way for any loss of<br>thout rotics<br>Start Date                                                                                                    | ign<br>or damage arisins<br>End Date             | g from a<br>Per<br>By  |
| X Details Spot Rate Although the B Coccasioned by Exchange Method New Contract Intermed Intermed Benefician Benefician Intermed JANE DOE JONN DOE JONN DOE | ank and any error, new any error, new any error, ne | Burners Service Service Servic | FOREX Cont<br>ure that the informa-<br>ission of inform<br>Buy<br>Amount<br>Buy<br>Benefician<br>or                                                                                                    | rract Tract Sell Currency ry/Debtor Nam Bank N DBSS DBSS DBSS                                                                                                    | and accurate,<br>Amount<br>Sell<br>Amount                                                                                                    | the Bank shall not he right to amend a constraint of the second second s | be liable in any viral information viral information viral information viral information viral information viral information viral information viral information viral information viral information viral information viral information viral information viral information viral viral v | Ass<br>vay for any loss of<br>thout note:<br>Start Date                                                                                                    | ign<br>ir damage artein<br>End Date              | g from o<br>Pel<br>By  |

| • –<br>FR | required   • – optional<br>– Foreign Remittance   <b>BTT</b> – Book Transfer to Third Party    |
|-----------|------------------------------------------------------------------------------------------------|
| 1         | Select Existing Beneficiary                                                                    |
| 2         | Click on 🤇 to select an existing beneficiary                                                   |
| 3         | Click on Beneficiary ID (e.g. JOHN DOE) to select a beneficiary                                |
| 4         | Select New FOREX Contract                                                                      |
| 5         | Select Intermediary Bank (applies to FR only. Refer to Page 9 ( —click here) for more details) |
| •         | Proceed to Page 12 (←click here) for submission                                                |
| No        | ote:                                                                                           |
| A         | Enter Message to Beneficiary (to provide additional information to your beneficiary)           |
| B         | Click on Payment Notification (to notify your beneficiary via email of the payment details)    |
|           | (refer to Page 10 (←click here) for more details)                                              |
| Go        | back to Page 6 (-click here)                                                                   |
|           |                                                                                                |

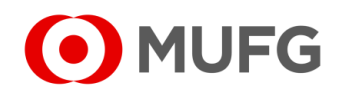

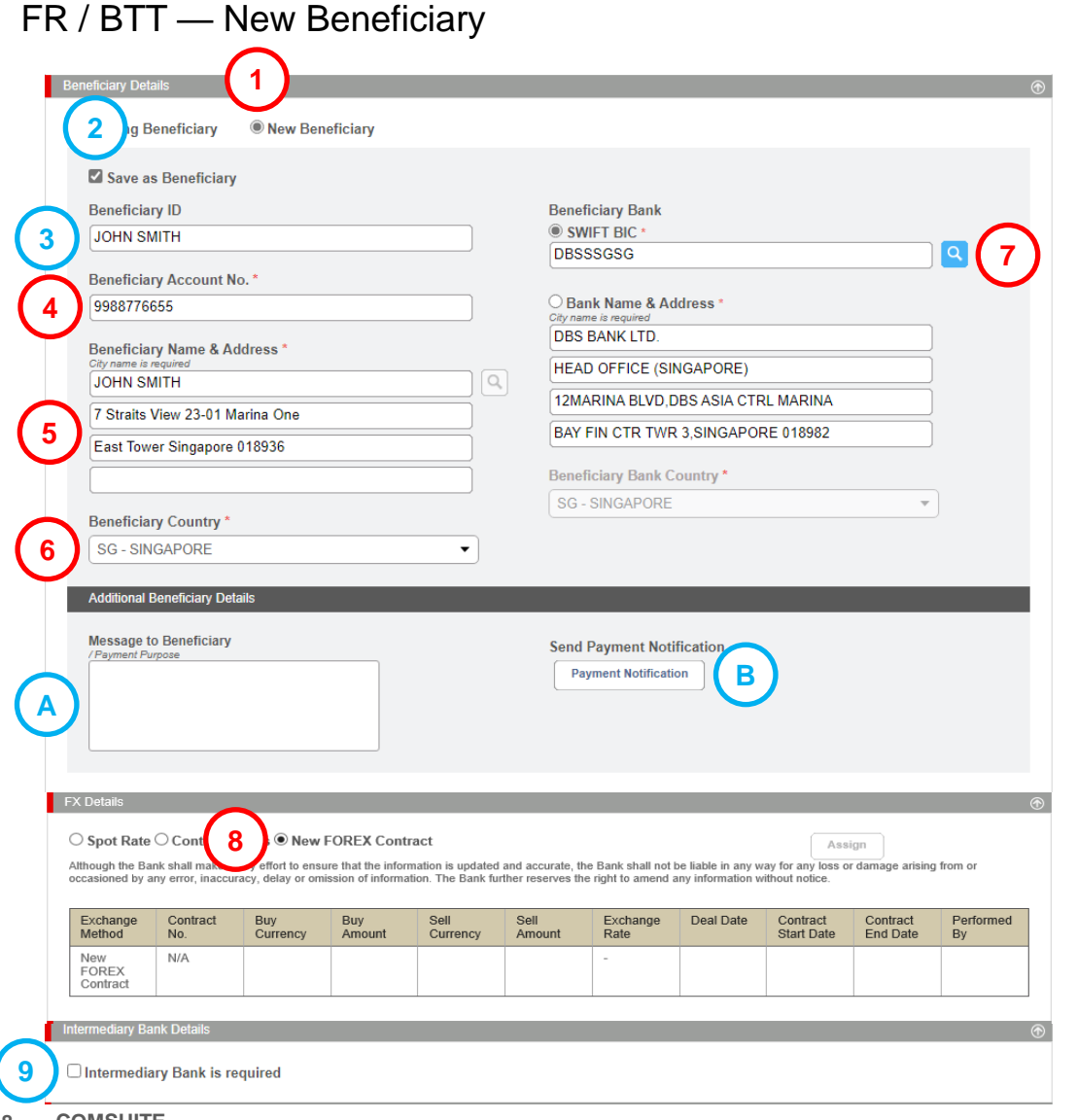

- required | - optional FR - Foreign Remittance | BTT - Book Transfer to Third Party
  Select New Beneficiary
  Tick Save as Beneficiary (to save your beneficiary into Beneficiary Master)
  Enter Beneficiary ID (to identify your beneficiary)
  Enter Beneficiary Account No.
  Enter Beneficiary Name & Address (City name required for FR)
- 6 Select Beneficiary Country (applies to FR only)
- 7 Select Beneficiary Bank (applies to FR. Refer to Page 11 (←click here) for more details)
- 8 Select New FOREX Contract
- 9 Select Intermediary Bank (applies to FR only. Refer to Page 9 (←click here) for more details)
- Proceed to Page 13 (←click here) for submission

#### Note:

- A Enter Message to Beneficiary (additional information to your beneficiary)
- B Click on Payment Notification (notify your beneficiary via email of the payment details)
  - (refer to Page 10 (←click here) for more details)
- Go back to Page 8 (←click here)

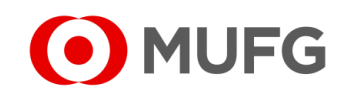

## Intermediary Bank Details

|                                         | $\odot$                                    |
|-----------------------------------------|--------------------------------------------|
| Intermediary Bank Country Please Select | • B                                        |
|                                         |                                            |
|                                         | Intermediary Bank Country<br>Please Select |

| • - required   • - optional                                     |
|-----------------------------------------------------------------|
| 1 Click on C to select Intermediary Bank                        |
| Go back to Page 7 (←click here) – for existing beneficiary      |
| Go back to Page 8 (←click here) – for new beneficiary           |
| Note:                                                           |
| To enter manually the Intermediary Bank Name & Address instead: |

- A Enter Intermediary Bank Name & Address
- B Select Intermediary Bank Country

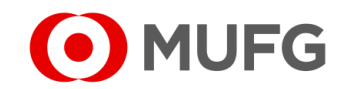

#### **Payment Notification**

|   | Add Payment Notification Notification Detail                                                                                                    |
|---|----------------------------------------------------------------------------------------------------|
|   | 1                                                                                                    |
|   | Email Address<br>iohnsmith@hotmail.com<br>Payment Notification Amount<br>SGD 0.00                                                                                                    |
| 3 | Send Payment Notification<br>You confirm that you understand the risks involved in internet communication networks (including world wide web and electronic mails) and accept as adequate whatever security<br>measures as may be taken or adopted by the Bank against such risks. You agree not to transmit any price-sensitive information through this site and shall be solely responsible<br>and liable for all risks and liabilities incurred or arising from or relating to such transmission. |

- required | – optional
   FR Foreign Remittance | BTT Book Transfer to Third Party
- 1 Enter Additional Message
- 2 Enter beneficiary's email address (to enter multiple email addresses, please use semicolon (;) as separator)
- 3 Make sure Send Payment Notification is ticked
- 4 Click Save

< Back

Save

- Go back to Page 7 (-click here) for existing beneficiary (FR / BTT)
- Go back to Page 8 (-click here) for new beneficiary (FR / BTT)

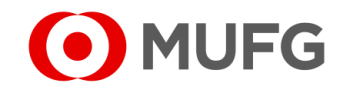

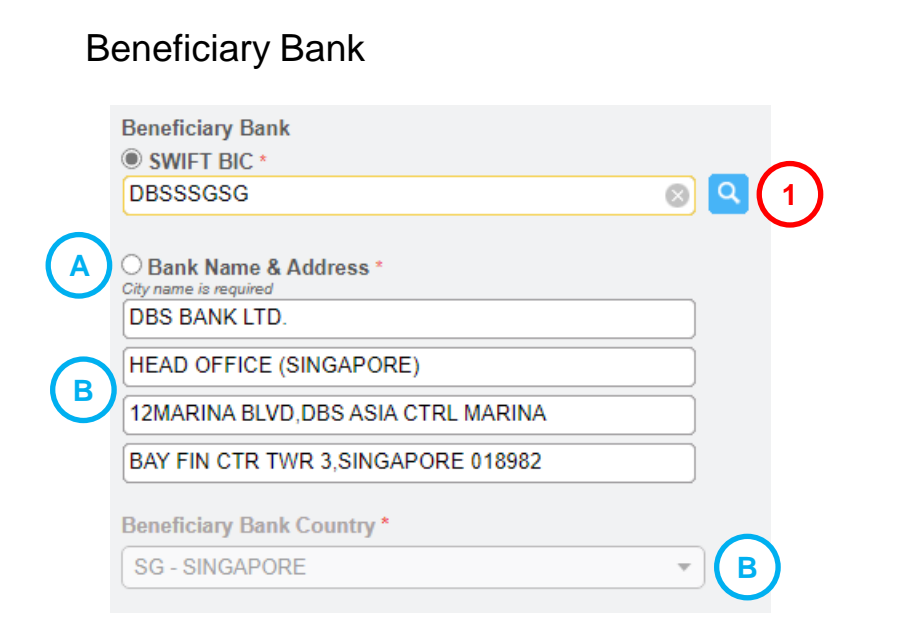

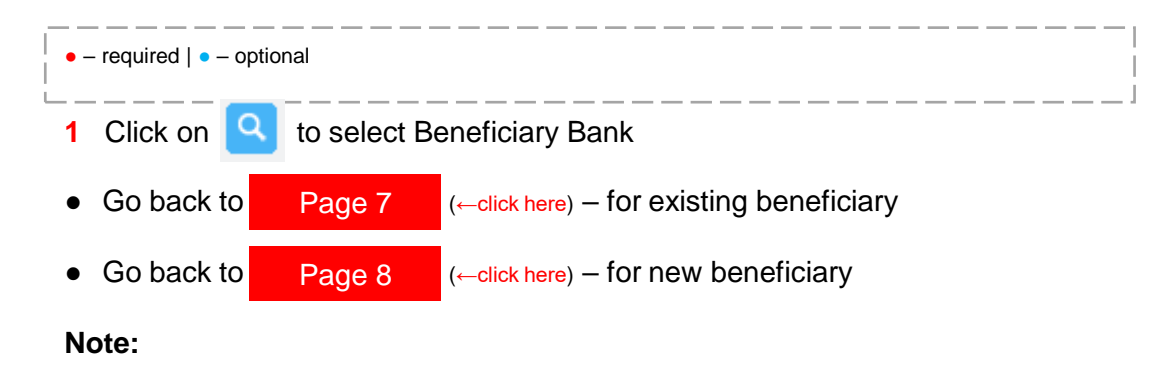

- To enter manually the Beneficiary Bank Name & Address instead (applies to Foreign Remittance only):
  - A Select Bank Name & Address
  - B Enter Bank Name & Address
  - C Select Beneficiary Bank Country

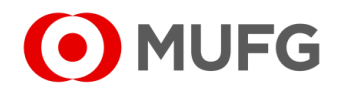

## Submission — Existing Beneficiary

| ternal Remarks (Information below are not included in this | s payment instruction)              |
|------------------------------------------------------------|-------------------------------------|
|                                                            |                                     |
|                                                            |                                     |
|                                                            | G                                   |
|                                                            | (1                                  |
|                                                            | Savo as Draff Drouio                |
|                                                            |                                     |
| eficiary Details                                           |                                     |
|                                                            |                                     |
| Seve as Papeficient                                        |                                     |
| Beneficiary ID                                             | SWIET RIC                           |
| JOHN DOE                                                   | DB\$\$\$G\$G                        |
| (Existing)<br>Beneficiary Account No                       | Bank Name & Address                 |
| 9988776655                                                 | DBS BANK LTD.                       |
| Beneficiary Name & Address                                 | HEAD OFFICE (SINGAPORE)             |
| JOHN DOE                                                   | 12MARINA BLVD, DBS ASIA CTRL MARINA |
| 7 Straits View 23-01 Marina One                            | BAY FIN CTR TWR 3, SINGAPORE 018982 |
| East Tower Singapore 018936                                | Beneficiary Bank Country            |
| -                                                          | 30 - SINGAPORE                      |
| Beneficiary Country                                        |                                     |
| 30 - SINGAL ONE                                            |                                     |
| Additional Beneficiary Details                             |                                     |
|                                                            |                                     |
| Message to Beneficiary                                     |                                     |
|                                                            |                                     |
|                                                            | (2)                                 |
|                                                            |                                     |
|                                                            | < Back Save as Template Subm        |

Click Preview
 Click Submit
 Proceed to Page 14 (←click here) – Request Rate

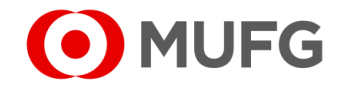

## Submission — New Beneficiary

| hther Details | ®                     |
|---------------|-----------------------|
|               | (1)                   |
|               | Save as Draft Preview |

|                    | Challenge Code: 455564<br>Response Code * ····· 2 | )             | (3)    |  |
|--------------------|---------------------------------------------------|---------------|--------|--|
|                    |                                                   | < <u>Back</u> | Submit |  |
| Token Instructions |                                                   |               | ۲      |  |

- required | • - optional
1 Click Preview
2 Enter Response Code (click on O A for token instructions)
3 Click Submit
Proceed to Page 14 (-click here) - Request Rate

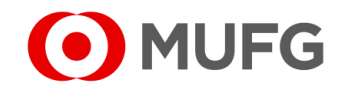

#### **Request Rate**

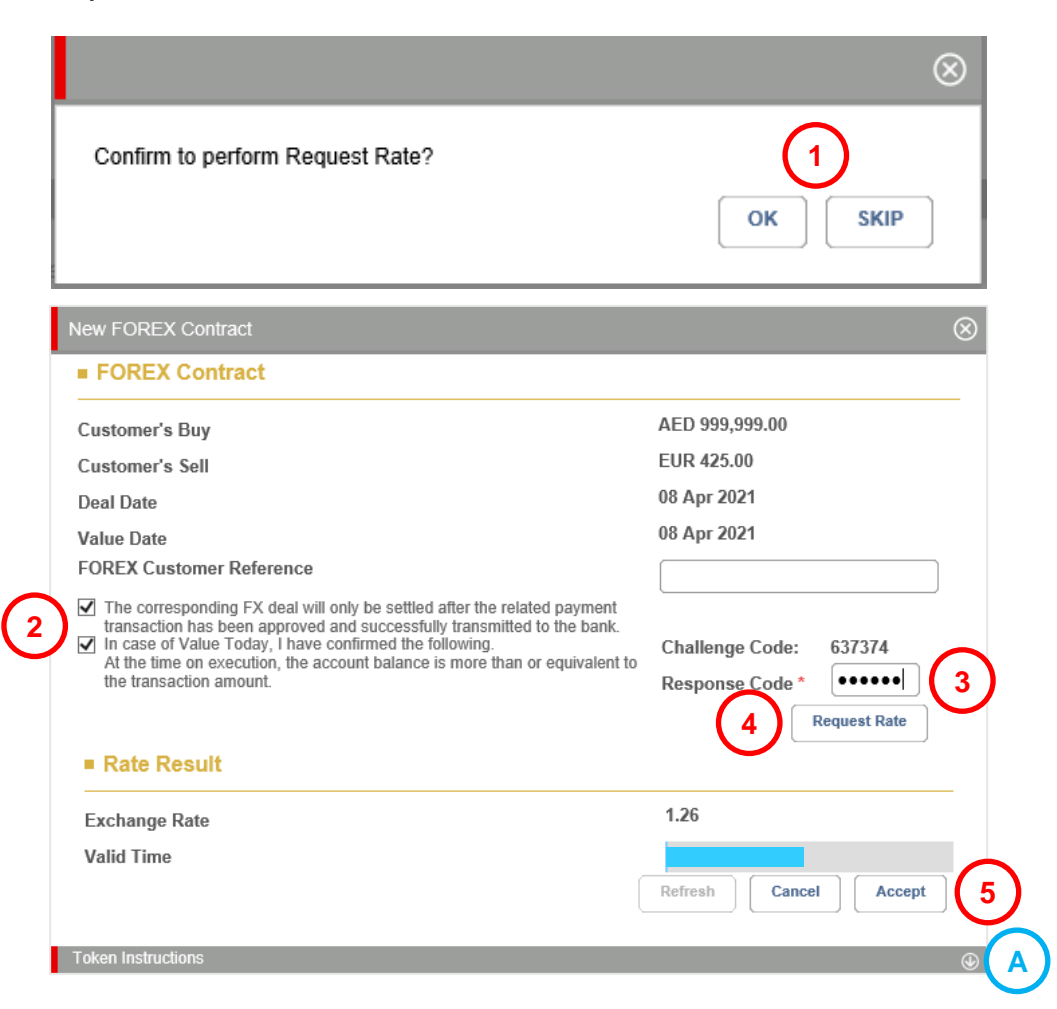

1 Click OK OR SKIP (if you clicked SKIP, please go to next page. Approver will book FX rate instead)

#### 2 Tick FX Agreement

- 3 Enter Response Code (click on ()) (A) for token instructions)
- 4 Click Request Rate
- 5 Click Accept

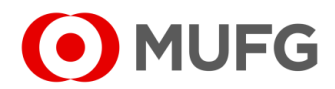

# Submission — Completed

| C Details          | uccessfu<br>ask submitted | <b>.</b> .      |               |                  |                |                  |                |                        |                      | <u>А Print</u> ОК |
|--------------------|---------------------------|-----------------|---------------|------------------|----------------|------------------|----------------|------------------------|----------------------|-------------------|
| Exchange<br>Method | Contract<br>No.           | Buy<br>Currency | Buy<br>Amount | Sell<br>Currency | Sell<br>Amount | Exchange<br>Rate | Deal Date      | Contract<br>Start Date | Contract<br>End Date | Performed By      |
| New<br>FOREX       | Pending<br>FX             | AED             | 999,999.00    | EUR              | 425.00         | 1.26             | 08 Apr<br>2021 | 08 Apr<br>2021         | 08 Apr<br>2021       | CFOMARKM1         |

1 Click OK

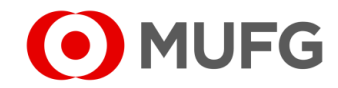

## Pending Authorisation

| I MUFG DUO            | Notice               |                             |                           |                             | Inbox                |
|-----------------------|----------------------|-----------------------------|---------------------------|-----------------------------|----------------------|
| Trade Finance         | 26.Apr.2020 12:00 🛄  | Expiration of electronic ce | ertificate is approaching |                             |                      |
| 🖵 Trade Manager       | 20.Apr.2020 12:00    | System maintenance sche     | edule                     |                             |                      |
| Securities Management | 18.Apr.2020 12:00    | We launch new service       |                           |                             |                      |
|                       | - 11.Apr.2020 12:00  | [Be careful!] Spam mail re  | ported                    |                             |                      |
| C WEBINQ              | 09.Apr.2020 12:00    | Confirmation NO.0123456     | 5                         |                             |                      |
|                       | 05.Apr.2020 12:00 🛄  | Expiration of electronic ce | rtificate is approaching  |                             |                      |
| Service Catalog       | 02.Apr.2020 12:00    | [Campaign] Chance to up     | grade your customer stage | e; Introduction of our upda | ated policy for tran |
| Cash Management       | 28.Mar.2020 12:00    | We launch new service       |                           |                             |                      |
|                       | - 17.Mar.2020 12:00  | Confirmation NO.0123456     | <u>5</u>                  |                             |                      |
| Netting               | 2020 12:00           | Confirmation NO.7890234     | 1                         |                             |                      |
| CMS Singapore         | - 1 .020 12:00 🗳     | [Be careful!] Spam mail rep | orted                     |                             |                      |
| CMS Hong Kong         | 1                    | System maintenance sche     | edule                     |                             |                      |
| Trade Finance         |                      |                             |                           |                             | <u>Page Top</u>      |
| Payables Finance      | To Do - Detail       |                             |                           |                             |                      |
|                       | COMSUITE Portal      |                             | Waiting for Application   | Waiting for Approval        | Rejected             |
| Service Links         | Password Reset       |                             |                           | -                           | 1 -                  |
| Belgium               | OTP Token Activation |                             |                           | 1                           | 2 -                  |

| 888 Ta | sk List Inform       | ation Reporting | Cash        | Services      | Corporate Admin |   |
|--------|----------------------|-----------------|-------------|---------------|-----------------|---|
| Home   |                      |                 |             |               |                 |   |
| You Ha | ve                   | =               | Bulletin Bo | ard           |                 | = |
| Tasks  | ending Authorisation | n <b>1</b>      | Bulletin B  | oard Messages |                 |   |
| Shortc | ıts                  | =               | File Repos  | itory         |                 |   |

- 1 Login to COMSUITE & click on CMS Singapore
- 2 Click on Pending Authorisation

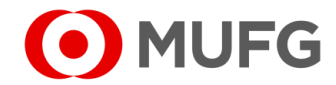

## Task List

|        | Tas | k List                                      |               |               |        |                |                  |                            |                 |                     |                          |
|--------|-----|---------------------------------------------|---------------|---------------|--------|----------------|------------------|----------------------------|-----------------|---------------------|--------------------------|
|        | Co  | ompany                                      |               | Produc        | t/Func | tion           |                  | Status                     |                 |                     |                          |
|        | A   | JI                                          | •             | - All         |        |                |                  | ▼ All                      |                 | •                   | )                        |
|        | Or  | derer Account No.                           |               | Value D       | ate    |                |                  |                            |                 |                     |                          |
|        | 4   | ll                                          | ٩             | From          | Ē      | То             | <u> </u>         | Searc                      | h <u>Advanc</u> | <u>ed Search</u>    |                          |
|        |     | Product                                     | T             | Datab Data N  |        | Malua 🔺        | A                | Popoficiary/Dobto          |                 | Customor            | Status                   |
| $\sim$ |     | Floudel                                     | Reference No. | File Ref. No. | •      | Date           | Amount 👻         | Denenciary/Debto           | "               | Reference           | Status                   |
| (1)    |     | <u>RM-Foreign</u><br><u>Remittance (SG)</u> | A 11100202797 | -             |        | 13 Nov<br>2023 | USD<br>50,000.00 | JOHN DOE<br>JOHN DOE - 987 | 6543210         | -                   | Pending<br>Authorisation |
|        |     |                                             |               |               |        |                |                  |                            |                 |                     |                          |
|        |     |                                             |               |               |        |                |                  |                            |                 |                     |                          |
|        |     |                                             |               |               |        |                |                  |                            | Return          | Decline             | Approve                  |
|        |     |                                             |               |               |        |                |                  |                            | в               | (c)                 | (2)                      |
|        |     |                                             |               |               |        |                |                  |                            |                 | $\mathbf{\bigcirc}$ | $\mathbf{\bigcirc}$      |

- **1** Select transaction(s) to approve
- 2 Click Approve

#### Note:

- To view transaction details, click on Product (A) (e.g. <u>GIRO Payment (SG)</u>)
  - (refer to Page 21 (←click here) for more details)
- To return transaction(s) back to the Maker if needs correction, select transaction(s)(1),
  - click Return B & proceed to Page 22
- To reject transaction(s), select transaction(s) 1, click Decline C &
  - proceed to Page 23

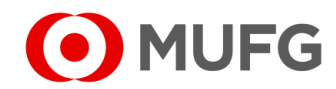

# Approve Transaction

| Approval Confirm                                                                                                    | nation                                                                                                    |                                                                                                    | 1                                                                                                    | Tick D                                                                                                    | eclara                                                                                                    | tion                                                                                                    |                                                                                                    |                                                                                                    |
|----------------------------------------------------------------------------------------------------|----------------------------------------------------------------------------------------------------|----------------------------------------------------------------------------------------------------|----------------------------------------------------------------------------------------------------|----------------------------------------------------------------------------------------------------|----------------------------------------------------------------------------------------------------|----------------------------------------------------------------------------------------------------|----------------------------------------------------------------------------------------------------|----------------------------------------------------------------------------------------------------|
| You are approvi                                                                                                    | ng 0 non-financial transactional tas<br>of Financial Transactional Tas                                                                                                    | k(s) and 1 financial tra<br>sk(s)                                                                                                    | 2                                                                                                    | Enter                                                                                                    | Respo                                                                                                    | nse Code (click on 🕓 🔺 for token instructions)                                                                                                    |                                                                                                    |                                                                                                    |
| Provider                                                                                                    | Product                                                                                                    | Currency                                                                                                    | Total Transaction<br>Amount                                                                                                    | No. of Transaction                                                                                                    | 3                                                                                                    | Click                                                                                                    | OK                                                                                                    | to confirm                                                                                                    |
| SG                                                                                                    | RM-Foreign Remittance (SG)                                                                                                    | USD                                                                                                    | 10,000.00                                                                                                    | 1                                                                                                    |                                                                                                    |                                                                                                    |                                                                                                    |                                                                                                    |
| *Pre-Advice for forw<br>*Pre-Advice for forw<br>You declare that<br>sanctions laws or re<br>Agreement entered<br>related to Iran or No | re to view the list.<br>ard value date transaction only.<br>the requested transaction(s) (the "Transaction<br>gulations and agree that the Transaction shal<br>into with the Bank, of which you have read an<br>rth Korea restricted under the FEFTA (The Fo | n") is not related to any part<br>I be entirely at your risk and<br>Id accepted. You further dec<br>oreign Exchange and Foreig       | es and/or country that are subje<br>subject to the terms and conditi<br>lare that the Transaction does n<br>n Trade Act of Japan).                                                                   | ected to any economic or trade<br>ions stated in the Service<br>tot fall under a transaction                                                                                                    |                                                                                                    |                                                                                                    |                                                                                                    |                                                                                                    |
| Talaa ladaa iyoo                                                                                                    |                                                                                                    |                                                                                                    | Challenge Code: 971<br>Response Code * ·····                                                                                                    | 067<br>2<br>3 ок                                                                                                    | $\bigcirc$                                                                                                    |                                                                                                    |                                                                                                    |                                                                                                    |
|                                                                                                    | Approval Confirm<br>You are approvi<br>Summary of<br>SG<br>There are son<br>Please click he<br>*Pre-Advice for forw<br>Vou declare that<br>sanctions laws or re<br>Agreement entered<br>related to Iran or No                                                | Approval Confirmation         You are approving 0 non-financial transactional tast         • Summary of Financial Transactional Tast | Approval Confirmation         You are approving 0 non-financial transactional task(s) and 1 financial transactional Task(s)         • Summary of Financial Transactional Task(s) <ul> <li></li></ul> | Approval Confirmation         State as a proving 0 non-financial transactional task(s) and 1 financial transactional task(s). <b>Summary of Financial Transactional Task(s)</b> <ul> <li><b>Tovider Product Currency India Transaction</b><br/><b>Amount</b></li> <li><b>SG RM-Foreign Remittance</b> (SG) <b>USD 10,000.00</b></li> </ul> <b>There are some transaction required to perform [Request Rate]</b><br>Please click <u>here</u> to view the list. <b>Pre-Advice for forward value date transaction only</b> . <b>Over declare that the requested transaction only</b> . <b>Over declare that the requested transaction shall be entirely at your risk and/or country that are subjeation to when the Bank, of which you have read and accepted / You triker declare that the Transaction does related to Iran or North Korea restricted under the FEFTA (The Foreign Exchange and Foreign Trade Act of Japan).             <b>Challenge Code: Challenge Code: Challenge Code:</b> </b> | Approval Confirmation       Image: Confirmation of the proving of non-financial transactional task(s) and 1 financial transactional task(s).         Summary of Financial Transactional Task(s)         Image: Confirmation of the product image: Confirmation of the product image: Confirmation of transaction image: Confirmation of transaction of transaction image: Confirmation of transaction image: Confirmation of transaction image: Confirmation of transaction image: Confirmation of transaction image: Confirmation of transaction required to perform [Request Rate]         Please click here to view the list.         Image: Click here to not the the proved the transaction on ple.         Image: Click here to the the requested transaction on ple.         Image: Click here to not the the transaction on ple.         Image: Click here to not the the transaction on ple.         Image: Click here to not the the transaction on ple.         Image: Click here to not the the transaction on ple.         Image: Click here to not the the transaction on ple.         Image: Click here to not the the the transaction on ple.         Image: Click here to not the the transaction on ple.         Image: Click here to not the the transaction on ple.         Image: Click here to not the the transaction on the to the tort the transaction deal to the transaction deal to the transaction deal to the transaction deal to the transaction deal to the transaction deal to the transaction deal to the transaction deal to the transaction deal to the transaction deal to the transaction deal to the transacti to the the transaction deal to the transacti to the | Approval Confirmation       Image: Specific Confirmation       1         Vou are approving 0 non-financial transactional task(s) and 1 financial transactional task(s).       2         Summary of Financial Transactional Task(s)       3         Image: Specific Confirmation       Image: Specific Confirmation       1         Image: Specific Confirmation       Image: Specific Confirmation       1         Image: Specific Confirmation       Image: Specific Confirmation       1         Image: Specific Confirmation       Image: Specific Confirmation       1         Image: Specific Confirmation       Image: Specific Confirmation       1         Image: Specific Confirmation       Image: Specific Confirmation       1         Image: Specific Confirmation       Image: Specific Confirmation       1         Image: Specific Confirmation       Image: Specific Confirmation       1         Image: Specific Confirmation       Image: Specific Confirmation       1         Image: Specific Confirmation       Image: Specific Confirmation       1         Image: Specific Confirmation       Image: Specific Confirmation       1         Image: Specific Confirmation       1       1       1         Image: Specific Confirmation       1       1       1         Image: Specinc Confirmation       1       1 | Approval Confirmation       ②       1       Tick D         You are approving 0 non-financial transactional task(s) and 1 financial transactional task(s).       2       Enter         • Summary of Financial Transactional Task(s)       3       Click         Image: Confirmation       No. of Transaction       3       Click         Image: Confirmation       No. of Transaction       1       Tick D         Image: Confirmation       No. of Transaction       3       Click         Image: Confirmation       No. of Transaction       1       Tick D         Image: Confirmation       No. of Transaction       1       Tick D         Image: Confirmation       No. of Transaction       1       Tick D         Image: Confirmation       No. of Transaction       1       Tick D         Image: Confirmation       No. of Transaction       1       Tick D       1         Image: Confirmation       No. of Transaction       1       Tick D       1       1       1       1       1       1       1       1       1       1       1       1       1       1       1       1       1       1       1       1       1       1       1       1       1       1       1       1       1 </td <td><ul> <li>Approval Confirmation <ul> <li>1 Tick Declara</li> </ul> </li> <li> You are approving 0 non-financial transactional task(s) and 1 financial transactional task(s). </li> <li> Summary of Financial Transactional Task(s) </li> <li> Provider Product Currency Total Transaction to not transaction 1 (0,000,00) 1 </li> <li> There are some transaction required to perform [Request Rate] Pre-Advice for forward value date transaction shall be entirely at your risk and subject to the ferms and conditions stated in the Service Apprenet Heatered Into with Bask, dwiching values with the Graines and Area tarasaction shall be entirely at your risk and subject to the ferms and conditions stated in the Service Apprenet Heatered Into with Bask, dwich you have read and accepted void with the Transaction stall under a transaction state to transaction shall be entirely at your risk and subject to the ferms and conditions stated in the Service Apprenet Heatered Into with Bask, dwich you have read and accepted void with the Transaction stall under a transaction state to transaction shall be entirely at your risk and subject to the ferms and conditions stated in the Service Apprenet Heatered Into with Bask, dwich you have read and accepted void with the Transaction stall under a transaction stall under a transaction reader to with Korea restricted under the FEFTA (The Foreign Exchange and Poreign Trade Act of Japan). Challenge Code: 971067 (3) OK </li> </ul></td> | <ul> <li>Approval Confirmation <ul> <li>1 Tick Declara</li> </ul> </li> <li> You are approving 0 non-financial transactional task(s) and 1 financial transactional task(s). </li> <li> Summary of Financial Transactional Task(s) </li> <li> Provider Product Currency Total Transaction to not transaction 1 (0,000,00) 1 </li> <li> There are some transaction required to perform [Request Rate] Pre-Advice for forward value date transaction shall be entirely at your risk and subject to the ferms and conditions stated in the Service Apprenet Heatered Into with Bask, dwiching values with the Graines and Area tarasaction shall be entirely at your risk and subject to the ferms and conditions stated in the Service Apprenet Heatered Into with Bask, dwich you have read and accepted void with the Transaction stall under a transaction state to transaction shall be entirely at your risk and subject to the ferms and conditions stated in the Service Apprenet Heatered Into with Bask, dwich you have read and accepted void with the Transaction stall under a transaction state to transaction shall be entirely at your risk and subject to the ferms and conditions stated in the Service Apprenet Heatered Into with Bask, dwich you have read and accepted void with the Transaction stall under a transaction stall under a transaction reader to with Korea restricted under the FEFTA (The Foreign Exchange and Poreign Trade Act of Japan). Challenge Code: 971067 (3) OK </li> </ul> |

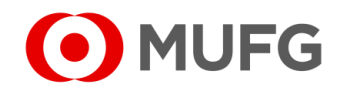

## Request Rate

| $\otimes$                                                                                                    |
|----------------------------------------------------------------------------------------------------|
| 1 ОК SKIP                                                                                                    |
| 8                                                                                                    |
| AED 999,999.00<br>EUR 425.00<br>08 Apr 2021<br>08 Apr 2021<br>Challenge Code: 637374<br>Response Code * ••••••• 3<br>4 Request Rate |
| 1.26<br>Refresh Cancel Accept                                                                                                    |
|                                                                                                    |

- 1 Click OK
- 2 Tick FX Agreement
- 3 Enter Response Code (click on 💿 🔺 for token instructions)
- 4 Click Request Rate
- 5 Click Accept

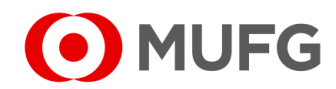

# Approval — Completed

| S Ta               | Successfu<br>ask submitted | <b></b>         |               |                  |                | _                | _              | _                      |                      | L<br><u> Print</u> OK |
|--------------------|----------------------------|-----------------|---------------|------------------|----------------|------------------|----------------|------------------------|----------------------|-----------------------|
| Exchange<br>Method | Contract<br>No.            | Buy<br>Currency | Buy<br>Amount | Sell<br>Currency | Sell<br>Amount | Exchange<br>Rate | Deal Date      | Contract<br>Start Date | Contract<br>End Date | Performed By          |
| Now                | Pending                    | AED             | 999,999.00    | EUR              | 425.00         | 1.26             | 08 Apr<br>2021 | 08 Apr<br>2021         | 08 Apr<br>2021       | CFOMARKM1             |

1 Click OK

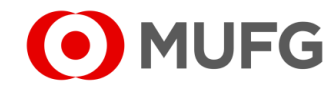

#### **Transaction Details**

| ymei                                                                | nt - Detail                                                                                            |         |                                                                          |                                                        |                                                                                 |                                                |                                                                                            |                             |  |  |  |
|---------------------------------------------------------------------|----------------------------------------------------------------------------------------------------|---------|--------------------------------------------------------------------------|--------------------------------------------------------|---------------------------------------------------------------------------------|------------------------------------------------|--------------------------------------------------------------------------------------------|-----------------------------|--|--|--|
| ransacti                                                            | tion Details                                                                                           |         |                                                                          |                                                        |                                                                                 |                                                |                                                                                            |                             |  |  |  |
| Please S<br>GIRO P                                                  | Select Product Gr<br>Payment                                                                           | oup     |                                                                          |                                                        | Transaction Currency<br>SCD - Singapore dollar                                  |                                                |                                                                                            |                             |  |  |  |
| Orderer .                                                           | Account No./Acc                                                                                        | ount Na | me/Currency/Type                                                         |                                                        | Total Amount 30,000.00                                                          |                                                |                                                                                            |                             |  |  |  |
| <sup>o</sup> aymen<br>GIRO P                                        | nt Mode<br>P <b>ayment</b>                                                                             |         |                                                                          |                                                        | Value Date<br>11 Nov 2021                                                       |                                                |                                                                                            |                             |  |  |  |
| Date and<br>10 Nov                                                  | id Time<br>7 <b>2021 10:59:19</b>                                                                      |         |                                                                          |                                                        |                                                                                 |                                                |                                                                                            |                             |  |  |  |
| fransaci<br>SG2111                                                  | ction Reference No<br>1100199108                                                                       | 0.      |                                                                          |                                                        |                                                                                 |                                                |                                                                                            |                             |  |  |  |
| file Refe                                                           | erence                                                                                                 |         |                                                                          |                                                        |                                                                                 |                                                |                                                                                            |                             |  |  |  |
| 3atch Re                                                            | leference No.                                                                                          |         |                                                                          |                                                        |                                                                                 |                                                |                                                                                            |                             |  |  |  |
|                                                                     | er Reference                                                                                           |         |                                                                          |                                                        |                                                                                 |                                                |                                                                                            |                             |  |  |  |
| Custome<br>GIRO                                                     |                                                                                                    |         |                                                                          |                                                        |                                                                                 |                                                |                                                                                            |                             |  |  |  |
| Custome<br>GIRO<br>Purpose<br>DTHR -                                | e of Transfer<br>- <b>Other</b>                                                                        |         |                                                                          |                                                        |                                                                                 |                                                |                                                                                            |                             |  |  |  |
| GIRO<br>Purpose<br>DTHR -                                           | e of Transfer<br>- Other                                                                               |         |                                                                          |                                                        |                                                                                 |                                                |                                                                                            |                             |  |  |  |
| GIRO<br><sup>9</sup> urpose<br>OTHR -                               | e of Transfer<br>- Other<br>ary Details                                                                |         | _                                                                        | _                                                      | _                                                                               |                                                | _                                                                                          | No. of Records: 2           |  |  |  |
| Custome<br>GIRO<br>Purpose<br>DTHR -<br>eneficia<br>No.             | e of Transfer<br>- Other<br>ary Details<br>Beneficiary                                                 | \$      | Beneficiary Bank                                                         | Beneficiary Account<br>No.                             | Amount                                                                          | Notification                                   | Transaction Status                                                                         | No. of Records: 2<br>Reason |  |  |  |
| Custome<br>GIRO<br>Purpose<br>DTHR -<br>eneficia<br>No.             | e of Transfer<br>- Other<br>ary Details<br>Beneficiary<br>JOHN DOE<br>JOHN DOE                         | \$      | Beneficiary Bank DBS BANK LTD DBSSSGSG                                   | Beneficiary Account<br>No.<br>1122334455               | Amount 10,000.00                                                                | Notification                                   | Transaction Status<br>Successfully Sent to<br>Bank                                         | No. of Records: 2<br>Reason |  |  |  |
| Custome<br>GIRO<br>Purpose<br>OTHR -<br>eneficia<br>No.<br>1.<br>2. | e of Transfer<br>- Other<br>ary Details<br>Beneficiary<br>JOHN DOE<br>JANE DOE<br>JANE DOE             | \$      | Beneficiary Bank<br>DBS BANK LTD<br>DBSSSGSG<br>DBS BANK LTD<br>DBSSSGSG | Beneficiary Account<br>No.<br>1122334455<br>6677889900 | Amount 10,000.00 20,000.00                                                      | Notification<br>-<br>-                         | Transaction Status<br>Successfully Sent to<br>Bank<br>Successfully Sent to<br>Bank         | No. of Records: 2<br>Reason |  |  |  |
| Custome<br>GIRO<br>Purpose<br>OTHR -<br>eneficia<br>No.<br>1.<br>2. | e of Transfer<br>- Other<br>ary Details<br>Beneficiary<br>JOHN DOE<br>JOHN DOE<br>JANE DOE<br>JANE DOE | \$      | Beneficiary Bank<br>DBS BANK LTD<br>DBSSSGSG<br>DBS BANK LTD<br>DBSSSGSG | Beneficiary Account<br>No.<br>1122334455<br>6677889900 | Amount<br>10,000.00<br>20,000.00<br>Challen                                     | Notification<br>-<br>-<br>ge Code: 28          | Transaction Status<br>Successfully Sent to<br>Bank<br>Successfully Sent to<br>Bank<br>2579 | No. of Records: 2<br>Reason |  |  |  |
| Custome<br>GIRO<br>Purpose<br>OTHR -<br>eneficia<br>No.<br>1.<br>2. | e of Transfer<br>- Other<br>ary Details<br>Beneficiary<br>JOHN DOE<br>JOHN DOE<br>JANE DOE<br>JANE DOE | \$      | Beneficiary Bank<br>DBS BANK LTD<br>DBSSSGSG<br>DBS BANK LTD<br>DBSSSGSG | Beneficiary Account<br>No.<br>1122334455<br>6677889900 | Amount 10,000.00 20,000.00 Challen, Respon                                      | Notification ge Code: 28 se Code *             | Transaction Status<br>Successfully Sent to<br>Bank<br>Successfully Sent to<br>Bank<br>2579 | No. of Records: 2<br>Reason |  |  |  |
| Custom<br>GIRO<br>Purpose<br>DTHR -<br>eneficia<br>No.<br>1.<br>2.  | e of Transfer<br>- Other<br>ary Details<br>Beneficiary<br>JOHN DOE<br>JOHN DOE<br>JANE DOE<br>JANE DOE | \$      | Beneficiary Bank<br>DBS BANK LTD<br>DBSSSGSG<br>DBS BANK LTD<br>DBSSSGSG | Beneficiary Account<br>No.<br>1122334455<br>6677889900 | Amount<br>10,000.00<br>20,000.00<br>Challen,<br>Respon<br>Remark                | Notification s                                 | Transaction Status<br>Successfully Sent to<br>Bank<br>Successfully Sent to<br>Bank<br>2579 | No. of Records: 2<br>Reason |  |  |  |
| Custom<br>GIRO<br>Purpose<br>DTHR -<br>eneficia<br>No.<br>1.<br>2.  | e of Transfer<br>- Other<br>ary Details<br>Beneficiary<br>JOHN DOE<br>JOHN DOE<br>JANE DOE<br>JANE DOE | \$      | Beneficiary Bank<br>DBS BANK LTD<br>DBSSSGSG<br>DBS BANK LTD<br>DBSSSGSG | Beneficiary Account<br>No.<br>1122334455<br>6677889900 | Amount<br>10,000.00<br>20,000.00<br>Challen<br>Respon<br>Remark                 | Notification                                   | Transaction Status<br>Successfully Sent to<br>Bank<br>Successfully Sent to<br>Bank<br>2579 | No. of Records: 2<br>Reason |  |  |  |
| Vustom<br>Purpose<br>DTHR -<br>teneficia<br>1.<br>2.                | e of Transfer<br>- Other<br>ary Details<br>Beneficiary<br>JOHN DOE<br>JANE DOE<br>JANE DOE             | \$      | Beneficiary Bank<br>DBS BANK LTD<br>DBSSSGSG<br>DBS BANK LTD<br>DBSSSGSG | Beneficiary Account<br>No.<br>1122334455<br>6677889900 | Amount<br>10,000.00<br>20,000.00<br>Challen<br>Respon<br>Remark<br>max. 800 o   | Notification ge Code: 28 se Code * s haracters | Transaction Status<br>Successfully Sent to<br>Bank<br>Successfully Sent to<br>Bank<br>2579 | No. of Records: 2<br>Reason |  |  |  |
| Vustom<br>Purpose<br>DTHR -<br>teneficia<br>No.<br>1.<br>2.         | e of Transfer<br>- Other<br>ary Details<br>Beneficiary<br>JOHN DOE<br>JOHN DOE<br>JANE DOE             | \$      | Beneficiary Bank<br>DBS BANK LTD<br>DBSSSGSG<br>DBS BANK LTD<br>DBSSSGSG | Beneficiary Account<br>No.<br>1122334455<br>6677889900 | Amount<br>10,000.00<br>20,000.00<br>Challen<br>Respon<br>Remarka<br>max: 500 co | Notification                                   | Transaction Status<br>Successfully Sent to<br>Bank<br>Successfully Sent to<br>Bank<br>2579 | No. of Records: 2<br>Reason |  |  |  |
| Lustom<br>Purpose<br>DTHR -<br>eneficia<br>No.<br>1.<br>2.          | e of Transfer<br>- Other<br>ary Details<br>Beneficiary<br>JOHN DOE<br>JOHN DOE<br>JANE DOE<br>JANE DOE | \$      | Beneficiary Bank<br>DBS BANK LTD<br>DBSSSGSG<br>DBS BANK LTD<br>DBSSSGSG | Beneficiary Account<br>No.<br>1122334455<br>6677889900 | Amount<br>10,000.00<br>20,000.00<br>Challen<br>Respon<br>Remark<br>max 500 c    | Notification                                   | Transaction Status Successfully Sent to Bank Successfully Sent to Bank 2579 Approve        | No. of Records: 2<br>Reason |  |  |  |

- 1 Click on Back to go back to summary screen
- Go back to Page 17 (←click here)

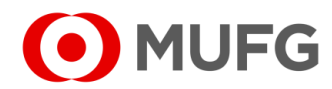

#### **Return Transaction**

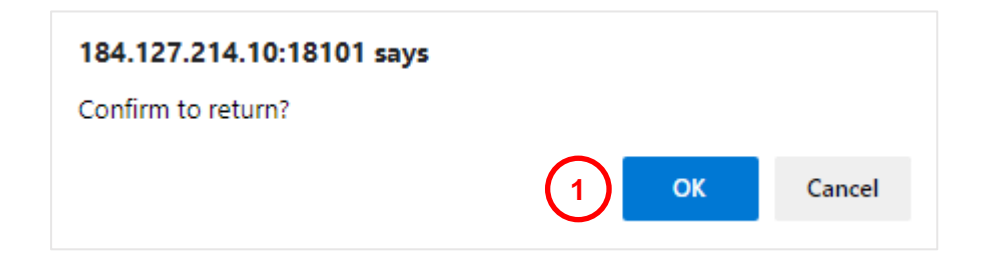

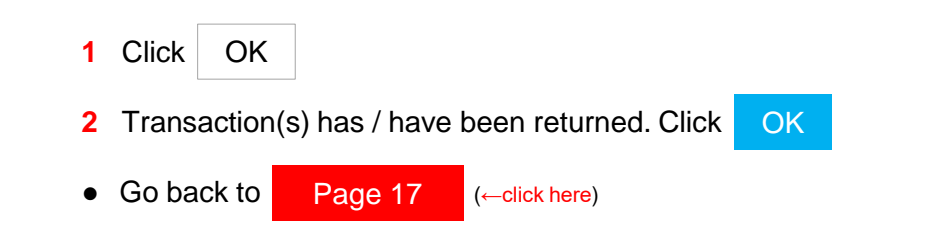

| Task Sur                | mmary                         |                                 |                   |                  |                    |                       |         |             |              |
|-------------------------|-------------------------------|---------------------------------|-------------------|------------------|--------------------|-----------------------|---------|-------------|--------------|
| <b>~</b>                | Successful.<br>Task returned. |                                 |                   |                  |                    |                       |         |             |              |
| Product                 | Transaction<br>Reference No.  | Batch Ref. No.<br>File Ref. No. | Value<br>Date     | Amount           | Beneficiary/Debtor | Customer<br>Reference | Orderer | Task Status | Task Message |
| GIRO<br>Payment<br>(SG) | SG2112060199247               | -                               | 07<br>Dec<br>2021 | SGD<br>10,000.00 | 1                  | GIRO<br>-             |         | Successful. |              |
|                         | 1                             | 1                               |                   |                  |                    |                       |         |             | ОК           |

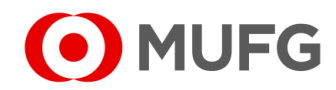

#### **Decline Transaction**

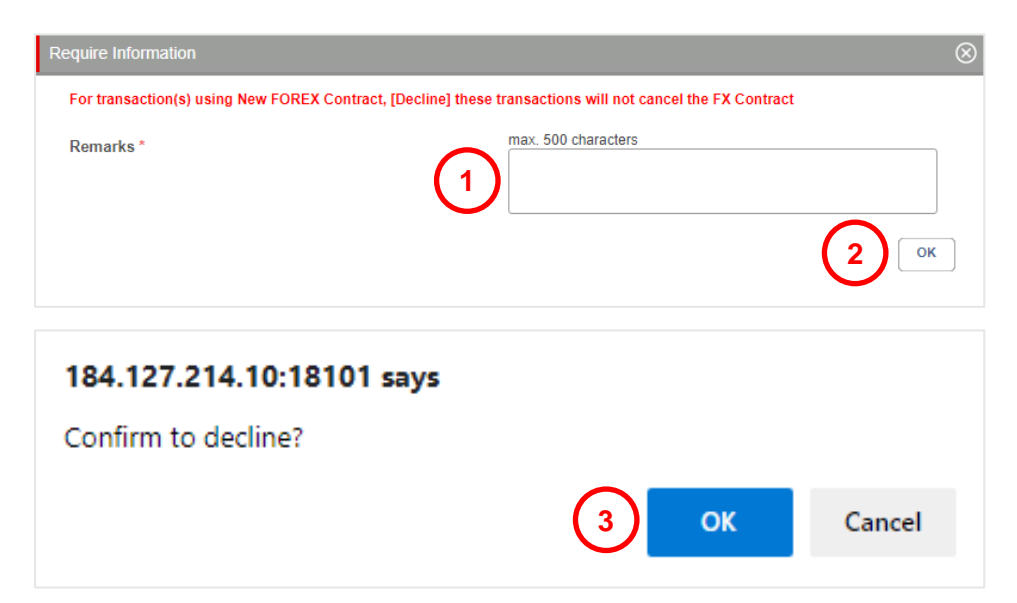

| Task Su                 | mmary                         |                                 |                   |                  |                    |                       |                                                                                 |             |              |
|-------------------------|-------------------------------|---------------------------------|-------------------|------------------|--------------------|-----------------------|---------------------------------------------------------------------------------|-------------|--------------|
|                         | Successful.<br>Task declined. |                                 |                   |                  |                    |                       |                                                                                 |             |              |
| Product                 | Transaction<br>Reference No.  | Batch Ref. No.<br>File Ref. No. | Value<br>Date     | Amount           | Beneficiary/Debtor | Customer<br>Reference | Orderer                                                                         | Task Status | Task Message |
| GIRO<br>Payment<br>(SG) | SG2112060199247               | -                               | 07<br>Dec<br>2021 | SGD<br>10,000.00 | 1                  | GIRO<br>-             | DJG !"#\$<br>%&'()*+,/:;<=>?<br>@'{]}~2FSGD/<br>868010 (SGD)<br>Current Account | Successful. |              |
|                         |                               |                                 |                   |                  |                    |                       |                                                                                 | (           | 4 ок         |

Enter Remarks
 Click OK
 Click OK
 Click OK
 Transaction(s) has / have been declined. Click OK
 Go back to Page 17 (←click here)

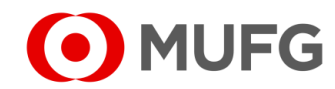